## How to Update Your Chosen Name in MySite In Three Easy Steps

## 1. Log into Mysite and Click "MY INFORMATION"

MySite MY ACADEMIC PLAN - MY CLASSES - MY INFORMATION -

## 2. Click "Update Profile"

| My <u>Site</u>                         | MY ACADEMIC PLAN         | - <b>→</b> M                             | Y CLASSES 🗸   | MY INFORMATION -        |  |
|----------------------------------------|--------------------------|------------------------------------------|---------------|-------------------------|--|
|                                        |                          |                                          |               | 1098-T Information      |  |
| General In                             | formation                | Appointments                             |               |                         |  |
| Fall 2019                              |                          |                                          | College Links |                         |  |
| Profile                                |                          | Contact Us                               |               |                         |  |
| Total Units Completed                  |                          | 0.00 Enrolled Unit Degrees/Certs/Transfe |               | Degrees/Certs/Transfers |  |
| Academic G                             | ioal and Plan            | Fee Statement                            |               |                         |  |
| Educational Goal                       |                          | Maintain certificate or license          |               | Financial Aid Status    |  |
| Primary MAP Plan                       |                          | 1st semester plan - Not Reviewe          |               | Matriculation >         |  |
| Awards Stat                            | tus                      | Official Enrollment<br>Verification      |               |                         |  |
| Partial Transfe                        | er Certification - CSU G | Parking                                  |               |                         |  |
| Full Transfer Certification - UC IGETC |                          |                                          |               | Petitions               |  |
|                                        |                          |                                          |               | Reminders               |  |
|                                        |                          |                                          |               | Transcript Requests     |  |
| To-Do List                             |                          |                                          |               | Update Profile          |  |

## 3. Enter the First Name and Middle Name You Would Like to be Called on Campus

You may enter a first and middle name of your choosing. Your legal last name will remain unchanged and will be included in your preferred/chosen name. The first and middle names you enter will be displayed on roll sheets, in Canvas, as well as many other contact points throughout the district.

| <u>MySite</u>      | My Site MY ACADEMIC PLAN + |  | MY INFORMATION + |  |  |  |
|--------------------|----------------------------|--|------------------|--|--|--|
| Update Pro         | ofile                      |  |                  |  |  |  |
| Preferred N        | lame                       |  |                  |  |  |  |
| Legal F            | Legal First Name: IVY      |  |                  |  |  |  |
| Legal Middle Name: |                            |  |                  |  |  |  |
| Legal L            | ast Name: Cee              |  |                  |  |  |  |
| Preferred F        | irst Name: Saddle          |  |                  |  |  |  |
| Preferred Mid      | dle Name: Back             |  |                  |  |  |  |

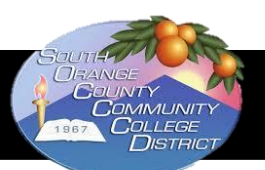

Want more training? Contact SOCCCD EEO Office